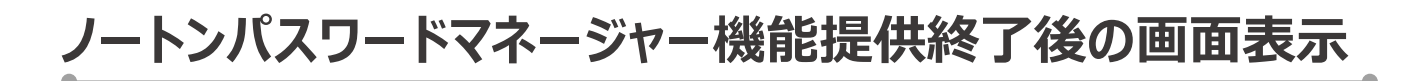

## パスワードマネージャー(ローカルデータ保管庫)を 今まで利用したことがないユーザ様の場合

 メイン画面およびInternet Explorerツールバー上の 「パスワードマネージャー」および「データ保管庫」ボタンは、表示されなくなります。

| ♂NortonLifeLock   セキュリテ      | ィオンライン                                                               |                                                        | サインインする      | – × |
|------------------------------|----------------------------------------------------------------------|--------------------------------------------------------|--------------|-----|
|                              |                                                                      | 🖻 レボートカード   🏚                                          | : 設定   🛿 ヘルプ | ۹   |
| 廃止<br>廃止<br>パスワード マネー<br>シャー | 設定されて<br>プラウザ: Chrome<br>セーフウェブ、フィッジ:<br>銀行取引保護: C<br>***<br>パスワード作成 | ていません<br>(デフォルト) *<br>ン対策.<br>ンストールされていません<br>プラウザ拡張機能 | 今すぐ設定        |     |
| セキュリティ                       | オンラインの安全性                                                            | パフォーマンス                                                | その他のノート      | ン製品 |
|                              |                                                                      |                                                        |              |     |

|            | https://search.norton.o | com/protect?&SSDCAT=3 |
|------------|-------------------------|-----------------------|
| ♂ 閲覧の保護    | ׼                       | 廃止                    |
| × 🗹 Norton | ∠のページは<br>安全            | アクセス<br>データ保管庫        |

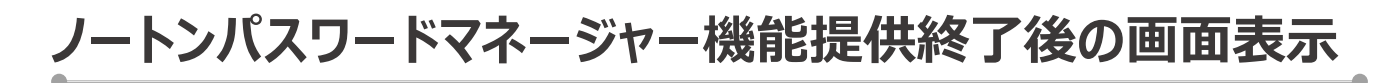

## パスワードマネージャー(ローカルデータ保管庫)を 既に利用されているユーザ様の場合

 ノートンメイン画面、あるいはInternet Explorer (以下、IE) ツールバー上の パスワードマネージャー・データ保管庫ボタンをクリックすると、 「マイクロソフト社のIEサポート終了についてのメッセージ」が表示されます。

| তি NextonLife.cox   <b>ᡶ‡ন্র্যচন্র/&gt;স্রি</b> - X                                           |                                                                                        |  |  |
|-----------------------------------------------------------------------------------------------|----------------------------------------------------------------------------------------|--|--|
| ■レポートカード ◆ 取走   ● ハルブ   Q<br>設定されていません<br>万分: Chrone (アカルト) +<br>セーアカント 5<br>マッシン対策。<br>今すく設定 | <ul> <li>✓ https://search.norton.com/protect?&amp;SSDCAT=</li> <li>✓ 閲覧の保護</li> </ul>  |  |  |
| 銀行取引保護・インストールされていません                                                                          | x $\bigcirc$ Norton $\bigtriangledown$ このページは $\bigcirc$ アクセス $\neg$ テータ保管庫            |  |  |
|                                                                                               |                                                                                        |  |  |
| セキュリティ オンラインの安全性 パフォーマンス その他のノートン製品                                                           | <b>マイクロソフト社はInternet Explorerのサポートを終了しています。</b><br>ノートン・パスワードマネージャーのローカル保管庫サポート終了のお知らせ |  |  |
|                                                                                               | もっと詳しく                                                                                 |  |  |
|                                                                                               | パスワードなどのデータは、PCにエクスポートしておくことをお勧めします。                                                   |  |  |
|                                                                                               | エクスポートする<br>エクスポートされたデータは暗号化されず、読み取り可能な状態となります。                                        |  |  |

2. ローカルデータ保管庫のデータをCSVファイルとしてエクスポート(出力)し、 安全な場所に保管してください。

|                                                                                         |                 | ×      |    | <b></b>                                       |  |  |
|-----------------------------------------------------------------------------------------|-----------------|--------|----|-----------------------------------------------|--|--|
| マ <b>イクロソフト社はInternet Explorerのサポートを終了しています。</b><br>ノートン・パスワードマネージャーのローカル保管庫サポート終了のお知らせ |                 |        | En | Enter Your Vault Password to Export Your Data |  |  |
| ŧ                                                                                       | っと詳しく           |        |    | I ©                                           |  |  |
| パスワードなどのデータは、PCにエク                                                                      | スポートしておくことをお勧   | めします。  | Sh | ow password hint                              |  |  |
| I.                                                                                      | マスポートする         |        |    | Carcel                                        |  |  |
| エクスポートされたデータは暗                                                                          | 号化されず、読み取り可能な状態 | となります。 |    |                                               |  |  |
|                                                                                         |                 |        |    | ۵                                             |  |  |
|                                                                                         | •               |        | -  |                                               |  |  |
| c                                                                                       |                 | >      |    | ✓                                             |  |  |
| le name: test                                                                           |                 | Save   |    | エクスポートが成功しました。                                |  |  |
| test.CSV                                                                                |                 | Canad  |    |                                               |  |  |
| ave as type.                                                                            |                 | Cancel |    |                                               |  |  |
|                                                                                         |                 |        |    |                                               |  |  |

 エクスポート(出力)後も、ノートンメイン画面、あるいはIEツールバー上の パスワードマネージャー・データ保管庫ボタンをクリックすると、
 1と同じ「マイクロソフト社IEサポート終了についてのメッセージ」が表示されます。

※画像は開発中の為、変更となる可能性がございます事ご了承ください。 ※システムの状況により、適用まで数日を要する場合がございますので、あらかじめご容赦願います。